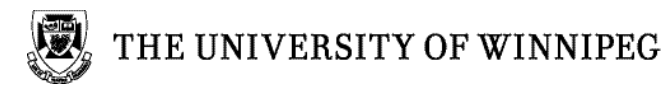

## **Record a Zoom Meeting for Nexus Upload**

A Zoom meeting can be recorded to your computer and then uploaded to your Nexus course site for viewing/download.

## **Recording a Meeting**

 After setting up the meeting, mouse over the menu at the bottom of the screen. Click the Record button and select/click the option to Record on this Computer.

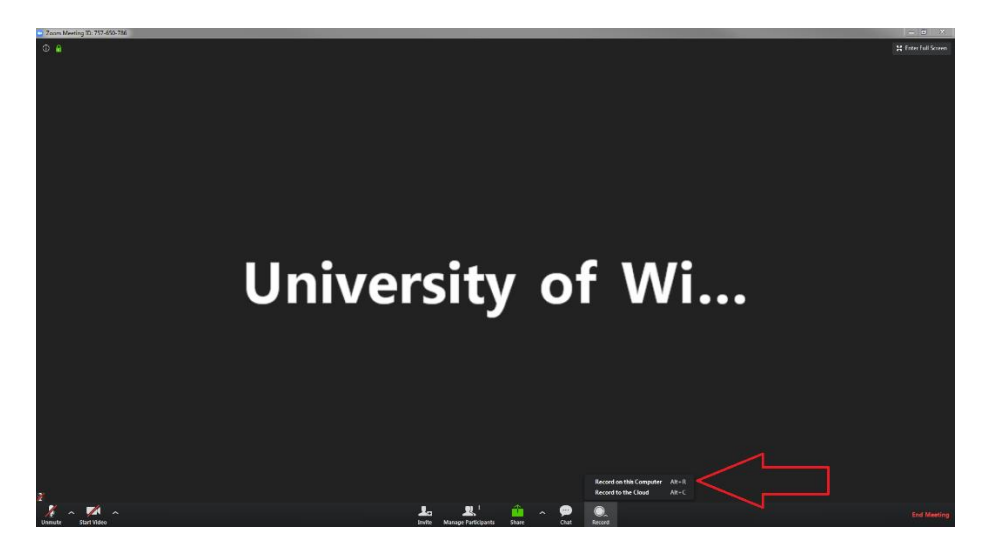

2. Once recording has started, the Record icon will switch to Pause/Stop buttons. A notification will also appear at the top left corner of the screen, indicating the recording is happening.

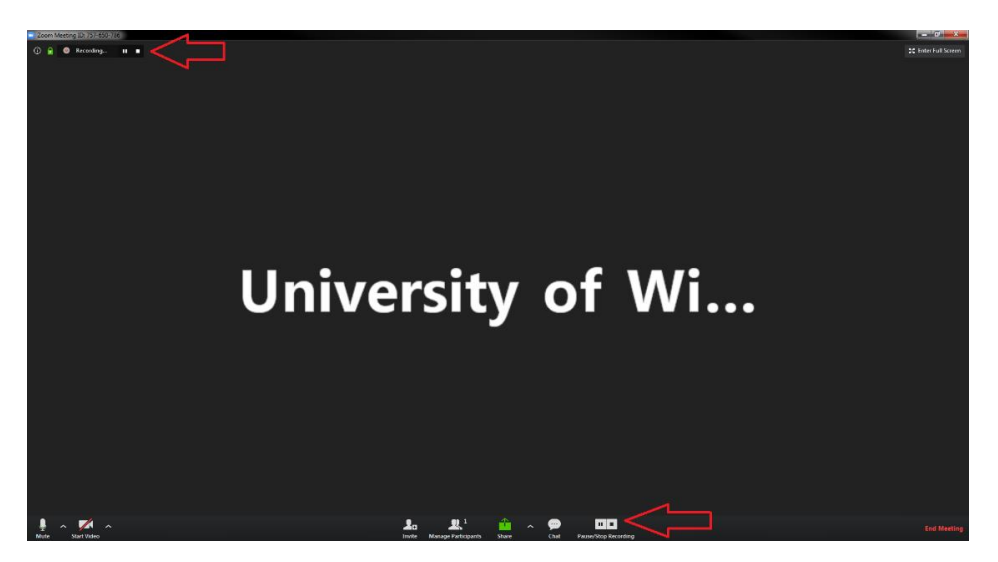

Upon completion of the meeting click the Stop button to end the recording. Then click End meeting that appears in red text at the bottom right corner of the screen. A pop up will appear. In the pop up screen that will appear, click End meeting for All.

| 🖸 En | nd Meeting or Leave Meeting?                                             |
|------|--------------------------------------------------------------------------|
| Т    | o keep this meeting running, please assign a Host before you click Leave |
|      | reeuliy.                                                                 |
|      | I'd like to give feedback to Zoom                                        |
|      | End Meeting for All Leave Meeting Cancel                                 |

4. The Video will start to encode. This may take some time depending on the length of the meeting the processing capability of your computer.

## Where is My Zoom Recording?

 The video will be stored a folder labeled Zoom which will be found in the Documents folder. Recordings will be organized into individual folders labeled with the date, time name of the meeting and the meeting numbers.

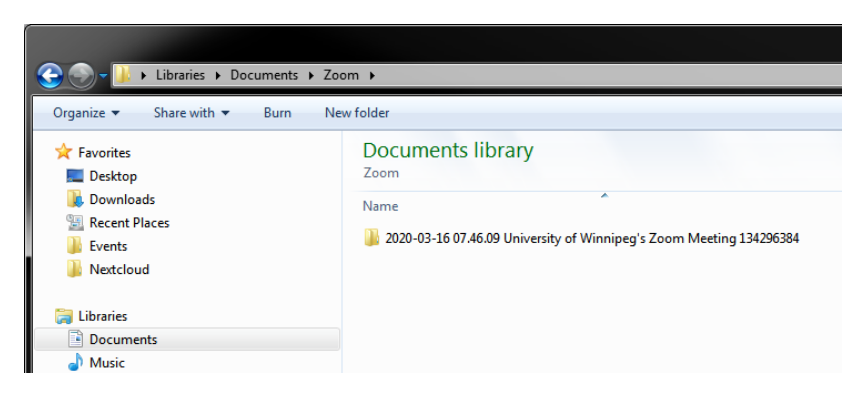

- 6. Inside this folder, you will find several files:
  - audio\_only.m4a is an audio only file
  - playback.m3u is a playlist file
  - zoom\_0.mp4 is the video file for uploading into Nexus
- 7. To rename the video, right click on the MP4 file and select **Rename** for the displayed menu options. Type in a new name and press the **Enter** key

## Uploading the MP4 file to a Nexus course site

In your <u>Nexus</u> course, navigate to the Content module in which you would like to upload the video

9. Click the blue New button, and select Video or Audio from the menu that appears:

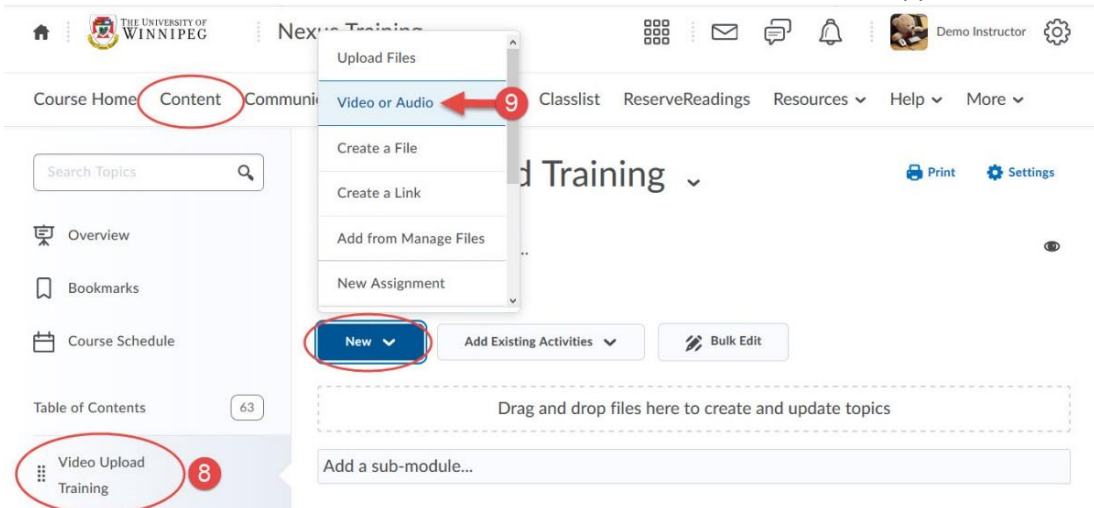

10. Select the **Upload** tab, and then either drag and drop or click the **Browse** button to select the video file for upload:

| <b>† WINNIPEG</b>   | Nexus Training     |                                             | ¢ 4    | Demo    | Instructor |
|---------------------|--------------------|---------------------------------------------|--------|---------|------------|
| Course Home Content | Add Video or Audio |                                             | ×      | elp 🗸 🕚 | More 🛩     |
|                     | Web Video or Audio | 10 Upload                                   |        | )       | Settings   |
| Dverview            |                    |                                             |        |         | ۲          |
| Bookmarks           | Drop your video or | audio file here to                          | upload |         |            |
| Course Schedule     | You can upload fit | Or<br>Browse<br>es up to a maximum of 1 GB. |        |         |            |
| Table of Contents   |                    |                                             |        |         |            |
| Uideo Upload        |                    |                                             |        |         |            |

11. On your local computer, navigate to where you have saved your .mp4 video file, select it and

| <ul> <li>← → &lt; ↑ ■ &gt; This PC &gt; Videos</li> <li>Organize ▼ New folder</li> <li>Internet Connec ^</li> <li>Misc screenshot</li> <li>Nexus User Guid</li> </ul>                                                    | v D | Search Videos   | • | م<br>3 |
|----------------------------------------------------------------------------------------------------|-----|-----------------|---|--------|
| Organize  New folder Internet Connec Misc screenshot Nexus User Guid                                                                                                    |     |                 | • | 0      |
| Misc screenshot                                                                                                    |     |                 |   |        |
| <ul> <li>PowerPoint pres</li> <li>OneDrive</li> <li>This PC</li> <li>3D Objects</li> <li>Desktop</li> <li>Documents</li> <li>Downloads</li> <li>Music</li> <li>Pictures</li> <li>Videos</li> <li>Windows (C:)</li> </ul> |     |                 |   |        |
| File name: test video.mp4                                                                                                    | ~   | All Files (* *) |   | ~      |

12. The upload progress will display as a percentage and once done, a small preview thumbnail of your video will appear. At this point, you may choose to rename the video in the **Title** field:

| Add Video or Audio                     | ×          |
|----------------------------------------|------------|
| Web Video or Audio                     | Upload     |
| Title '<br>test video                  |            |
|                                        |            |
| <ul> <li>test video.mp4 (24</li> </ul> | 4.76 KB) × |
| Save                                   | li.        |

13. Click the blue **Save** button when done:

| Unload |             |
|--------|-------------|
| opiouu |             |
|        |             |
|        |             |
|        |             |
|        | - 1         |
|        | -           |
|        | -           |
|        |             |
|        |             |
|        |             |
|        |             |
|        |             |
| i) ×   | <b>&gt;</b> |
|        |             |

14. Your video will now appear as its own Content topic in the module you selected and from here, you may edit its related information and availability/visibility settings for your students as needed:

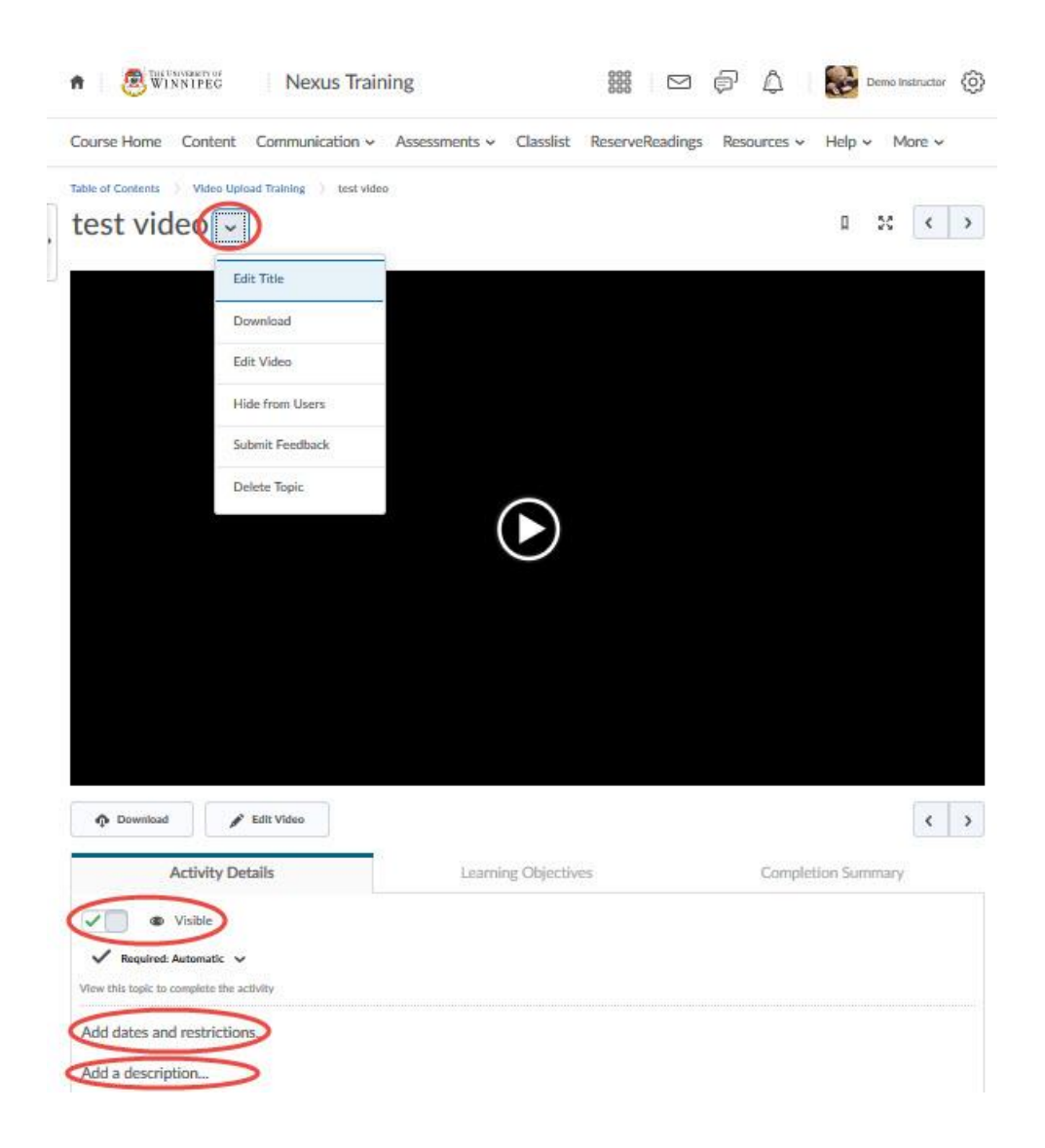